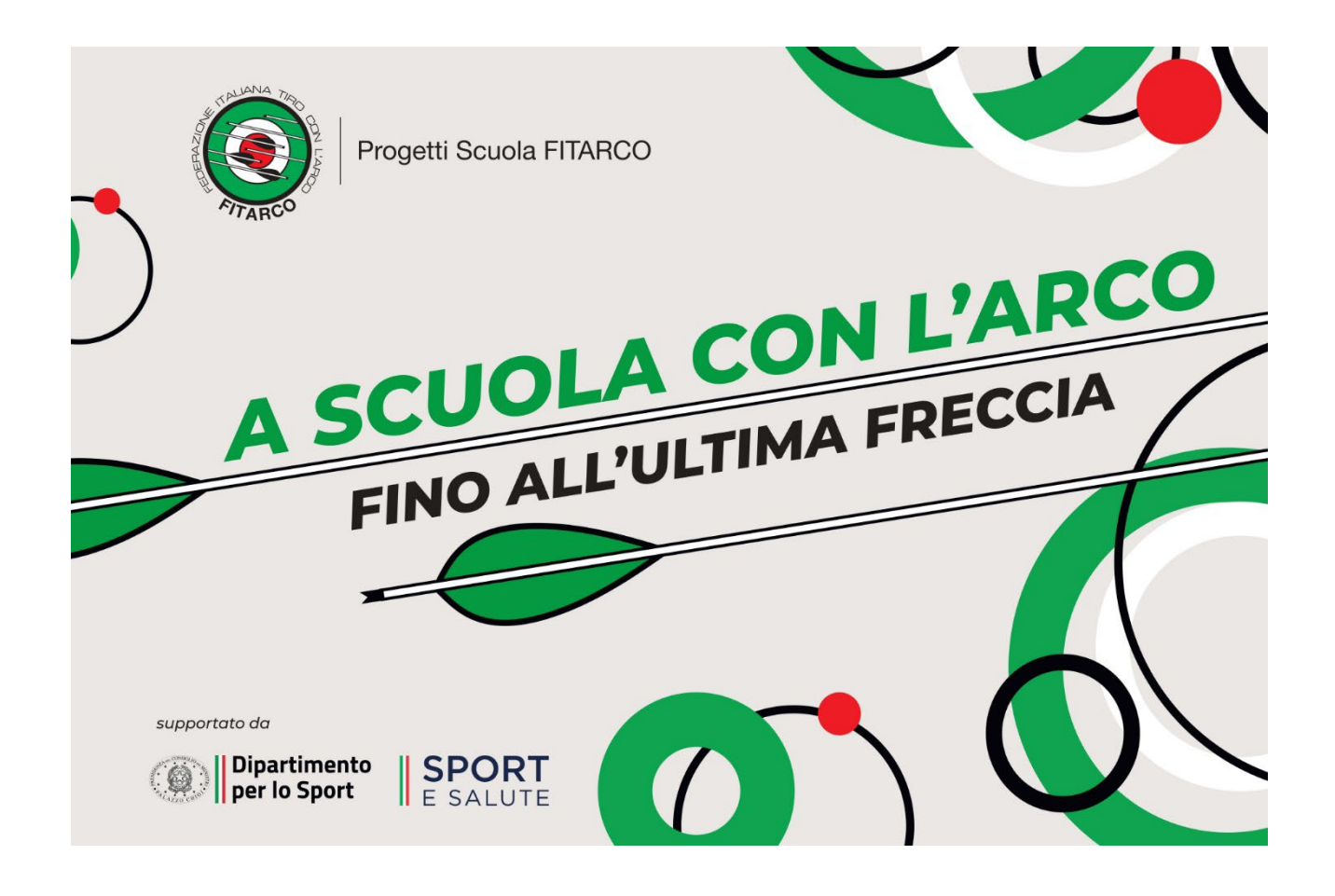

# MANUALE OPERATIVO

## **ISCRIZIONE SESSIONI REMOTE**

1. Copiare e aprire il seguente link su un browser web

https://www.hcsrl.com/fitarco/formazionefitarco/

2. Appare la seguente videata

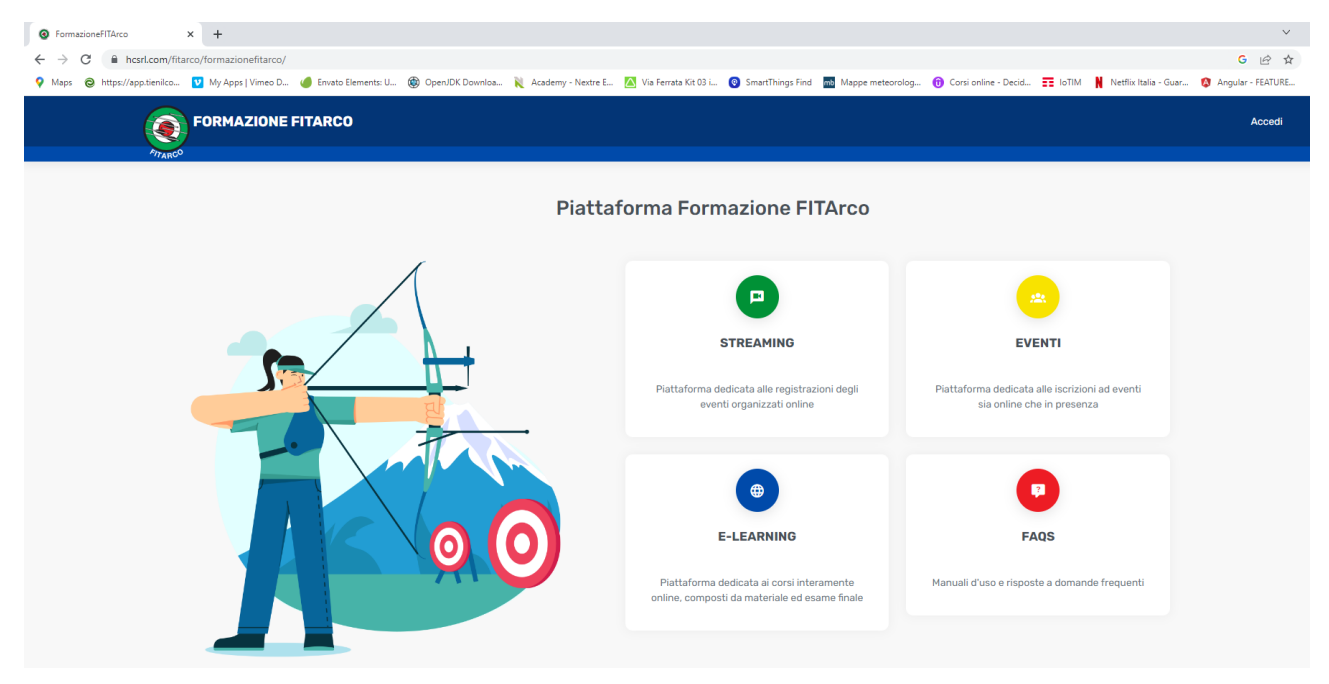

3. In alto a destra trovate il pulsante ACCEDI

# Accedi

- 4. Cliccare
- 5. Appare la seguente videata

| ON TALIANA TIPO P | Formazione FITArco |
|-------------------|--------------------|
|                   | Numero tessera     |
|                   | Email tesseramento |
|                   | Entra              |
| TARCO             |                    |

- 6. Inserire il NUMERO TESSERA (FITARCO) e la EMAIL precedentemente inviate in fase di registrazione.
- 7. Cliccare sul pulsante ENTRA
- 8. Appare una delle due seguenti videate, a seconda della risoluzione video disposizione

Corsi di formazione 2023

| lome                                           | Titolo                                                    | ţ. | Data           | Apertura iscr.      | Chiusura iscr.      |
|------------------------------------------------|-----------------------------------------------------------|----|----------------|---------------------|---------------------|
| Primo Incontro 3 maggio (20:00-22:00) - CHIUSO | Apprendimento in età adolescenziale e pre-adoloscienziale |    | 03 maggio 2023 | 2023-04-27 10:00:00 | 2023-05-03 10:00:00 |
| Primo Incontro 10 maggio (20:00-22:00)         | Apprendimento in età adolescenziale e pre-adoloscienziale |    | 10 maggio 2023 | 2023-04-27 10:00:00 | 2023-05-10 10:00:00 |
| Secondo Incontro 17 maggio (20:00-22:00)       | Apprendimento in età adolescenziale e pre-adoloscienziale |    | 17 maggio 2023 | 2023-04-27 10:00:00 | 2023-05-10 10:00:00 |
| Secondo Incontro 24 maggio (20:00-22:00)       | Apprendimento in età adolescenziale e pre-adoloscienziale |    | 24 maggio 2023 | 2023-04-27 10:00:00 | 2023-05-10 10:00:00 |

### Nel caso sopra evidenziato, cliccare sul pulsantino verde + a sinistra della riga di testo

| ra 10 🜩 risultati                           |   |                                                           |    |                |                     |                     | Cerca:        |                  |
|---------------------------------------------|---|-----------------------------------------------------------|----|----------------|---------------------|---------------------|---------------|------------------|
| me                                          |   | Titolo                                                    | ţ. | Data 🕕         | Apertura iscr.      | Chiusura iscr.      | Posti disp. 📋 |                  |
| mo Incontro 3 maggio (20:00-22:00) - CHIUSC | ) | Apprendimento in età adolescenziale e pre-adoloscienziale |    | 03 maggio 2023 | 2023-04-27 10:00:00 | 2023-05-03 10:00:00 | 62            | Iscrizioni chius |
| mo Incontro 10 maggio (20:00-22:00)         |   | Apprendimento in età adolescenziale e pre-adoloscienziale |    | 10 maggio 2023 | 2023-04-27 10:00:00 | 2023-05-10 10:00:00 | 187           | Iscriviti        |
| condo Incontro 17 maggio (20:00-22:00)      |   | Apprendimento in età adolescenziale e pre-adoloscienziale |    | 17 maggio 2023 | 2023-04-27 10:00:00 | 2023-05-10 10:00:00 | 45            | Iscriviti        |
| condo Incontro 24 maggio (20:00-22:00)      |   | Apprendimento in età adolescenziale e pre-adoloscienziale |    | 24 maggio 2023 | 2023-04-27 10:00:00 | 2023-05-10 10:00:00 | 210           | Iscriviti        |

Selezionare il primo incontro (data del 10 maggio) e UNO dei due appuntamenti previsti per il secondo incontro.

9. Scegliere la data del primo incontro e selezionare il pulsante ISCRIVITI

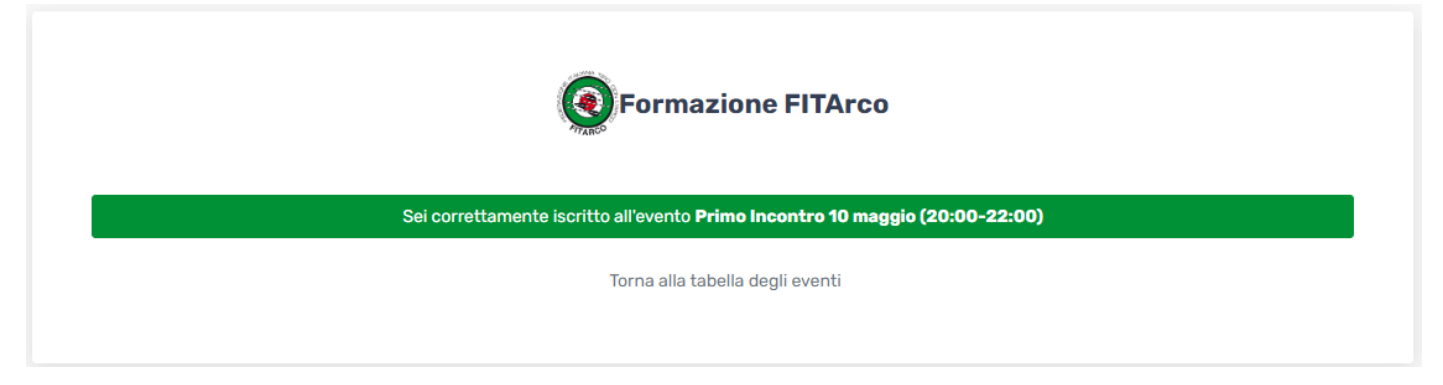

11. Cliccare su "Torna alla tabella degli eventi"

## 12. Appare la seguente videata

| tra 10 🜩 risultati                      |   |                                                           |    |                |                     |                     | Cerca       | 1:                  |
|-----------------------------------------|---|-----------------------------------------------------------|----|----------------|---------------------|---------------------|-------------|---------------------|
| ome                                     |   | Titolo                                                    | ţ. | Data           | Apertura iscr.      | Chiusura iscr.      | Posti disp. |                     |
| imo Incontro 3 maggio (20:00-22:00)     |   | Apprendimento in età adolescenziale e pre-adoloscienziale |    | 03 maggio 2023 | 2023-04-27 10:00:00 | 2023-05-02 10:00:00 | 289         | Cancella iscrizione |
| imo Incontro 10 maggio (20:00-22:00)    |   | Apprendimento in età adolescenziale e pre-adoloscienziale |    | 10 maggio 2023 | 2023-04-27 10:00:00 | 2023-05-02 10:00:00 | 290         | Non disponibile     |
| econdo Incontro 17 maggio (20:00-22:00) |   | Apprendimento in età adolescenziale e pre-adoloscienziale |    | 17 maggio 2023 | 2023-04-27 10:00:00 | 2023-05-02 10:00:00 | 290         | Iscriviti           |
| condo Incontro 24 maggio (20:00-22:00   | ) | Apprendimento in età adolescenziale e pre-adoloscienziale |    | 24 maggio 2023 | 2023-04-27 10:00:00 | 2023-05-02 10:00:00 | 290         | Iscriviti           |

#### Nel dettaglio

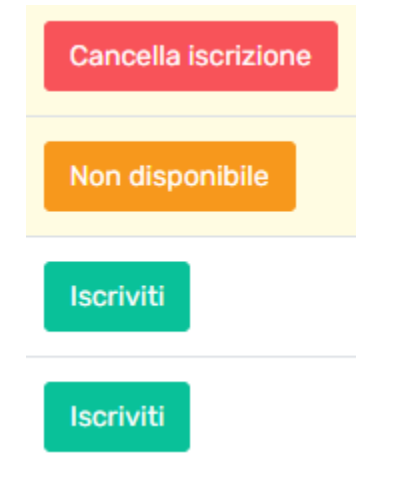

Cancella iscrizione: è possibile modificare la data scelta (sino a quando ci sono posti disponibili)

Non disponibile: avendo scelto la prima data utile, la seconda non è più disponibile (salvo cancellando la data scelta in precedenza) oppure il corso è chiuso.

- 13. Procedere nello stesso modo per la scelta della data del secondo appuntamento.
- 14. A completamento della procedura dovrete trovare una situazione come quella sotto riportata

| Corsi di formazione 2023                       |                                                           |                |                     |                     |               |                     |
|------------------------------------------------|-----------------------------------------------------------|----------------|---------------------|---------------------|---------------|---------------------|
| Mostra 10 🜩 risultati                          |                                                           |                |                     |                     | Cerca:        |                     |
| Nome                                           | Titolo î                                                  | Data           | Apertura iscr.      | Chiusura iscr.      | Posti disp. 📋 |                     |
| Primo Incontro 3 maggio (20:00-22:00) - CHIUSO | Apprendimento in età adolescenziale e pre-adoloscienziale | 03 maggio 2023 | 2023-04-27 10:00:00 | 2023-05-03 10:00:00 | 62            | Non disponibile     |
| Primo Incontro 10 maggio (20:00-22:00)         | Apprendimento in età adolescenziale e pre-adoloscienziale | 10 maggio 2023 | 2023-04-27 10:00:00 | 2023-05-10 10:00:00 | 186           | Cancella iscrizione |
| Secondo Incontro 17 maggio (20:00-22:00)       | Apprendimento in età adolescenziale e pre-adoloscienziale | 17 maggio 2023 | 2023-04-27 10:00:00 | 2023-05-10 10:00:00 | 45            | Non disponibile     |
| Secondo Incontro 24 maggio (20:00-22:00)       | Apprendimento in età adolescenziale e pre-adoloscienziale | 24 maggio 2023 | 2023-04-27 10:00:00 | 2023-05-10 10:00:00 | 209           | Cancella iscrizione |
| Mostra 1 a 4 di 4 risultati                    |                                                           |                |                     |                     |               | < <b>1</b> >        |

## 15. Cliccare sul pulsante ESCI in alto a destra

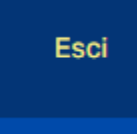

16. Il giorno dell'appuntamento vi verrà inviato tramite Email (utilizzando sempre quella della registrazione), il link per la sessione remota fatta con ZOOM.

Nel caso digitiate un numero di tessera e/o una Email non rispondente a quella fornita in precedenza, il form rifiuterà il vostro accesso.

Apparirà in questo caso il messaggio sotto riportato.

Contattate il supporto tramite la Email

help@formazionefitarco.it

Il supporto può verificare i dati precedentemente utilizzati e indicarveli all'occorrenza.

| Formazione FITArco                                                      |
|-------------------------------------------------------------------------|
| Numero tessera                                                          |
| Email tesseramento                                                      |
| Entra                                                                   |
| Email e/o tessera errati per info contattare: help@formazionefitarco.it |

## Attenzione

Per ogni iscrizione - deiscrizione, il sistema vi invierà EMAIL di conferma

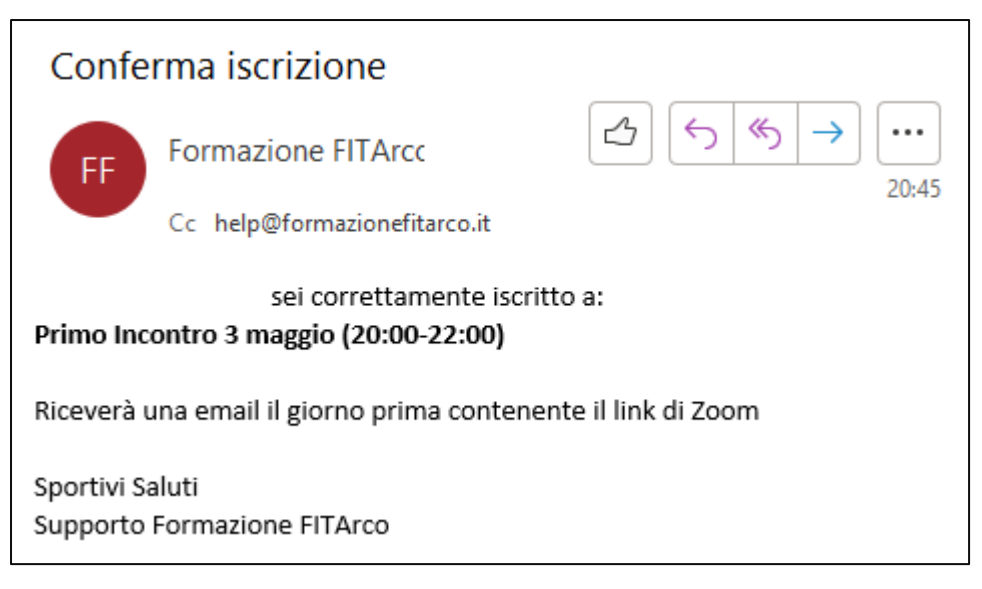

Nel vostro interesse, quindi, verificate la ricezione delle due Email (2 appuntamenti).

Sono previsti un massimo di 300 posti per ogni sessione. Pertanto, nel caso il contatore indicasse che non ci sono ulteriori disponibilità, dovete scegliere la data rimanente.

Nel caso vi foste iscritti al corso del 3 maggio, senza poi parteciparvi, e volete iscrivervi al corso del 10 maggio, scrivete a

help@formazionefitarco.it